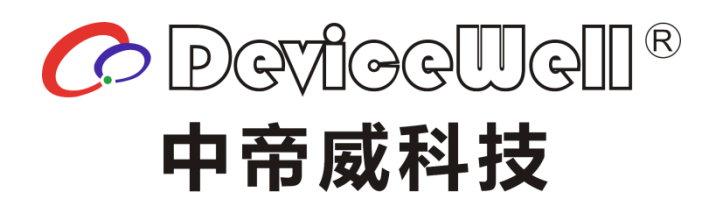

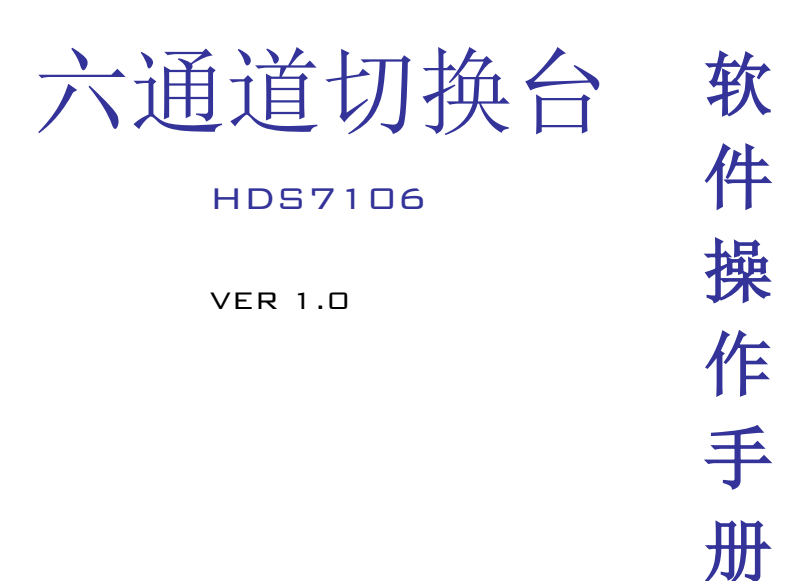

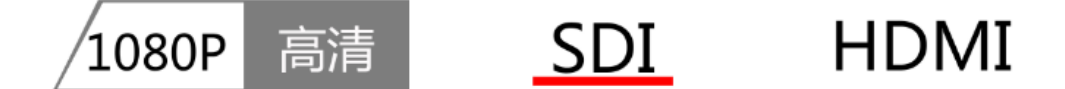

2019 DeviceWell http//:www.devicewell.com

#### 目录

| 1. | 概述   |              | 3  |
|----|------|--------------|----|
| 1  | 1.1  | 产品介绍         | 3  |
| 2. | 功能特性 | 生            | 4  |
| 3. | 软件面框 | 反分区介绍        | 5  |
| 4. | 软件操作 | 乍说明          | 6  |
| Z  | 4.1  | 音频控制区        | 6  |
| Z  | 4.2  | 转场特效控制区      | 9  |
| Z  | 4.3  | PGM 与 PVW 选择 |    |
| Z  | 1.4  | 切换台推杆        | 15 |
| 2  | 4.5  | 综合控制区        |    |

## 1. 概述

#### 1.1 产品介绍

中帝威(DeviceWell)高清视频切换台 HDS7106,采用便携式一体化设计,金属外壳,体积小重量轻,标准尺寸:255mm\*160mm\*60mm,可适用于小型外出场景的视频特效切换需求。设备集成多画面预监处理器、特效发生器、音频处理器、控制键盘等切换台常用组件。

HDS7106 支持 4 路广播级 SDI 和 2 路 HDMI,共计 6 路视频信号。可同步输出外部预监 信号。HDS7106 支持 SDI 内嵌音频+外部模拟音频,混合处理后,可嵌入到输出的 SDI 信 号中,也可从模拟端口输出。所有输入信号的分辨率自动适应,输出信号分辨率可按需求 选择,相当灵活。对于广播电视、户外体育赛事、学校课件制作等视频切换需求,HDS7106 的功能完全可以满足。

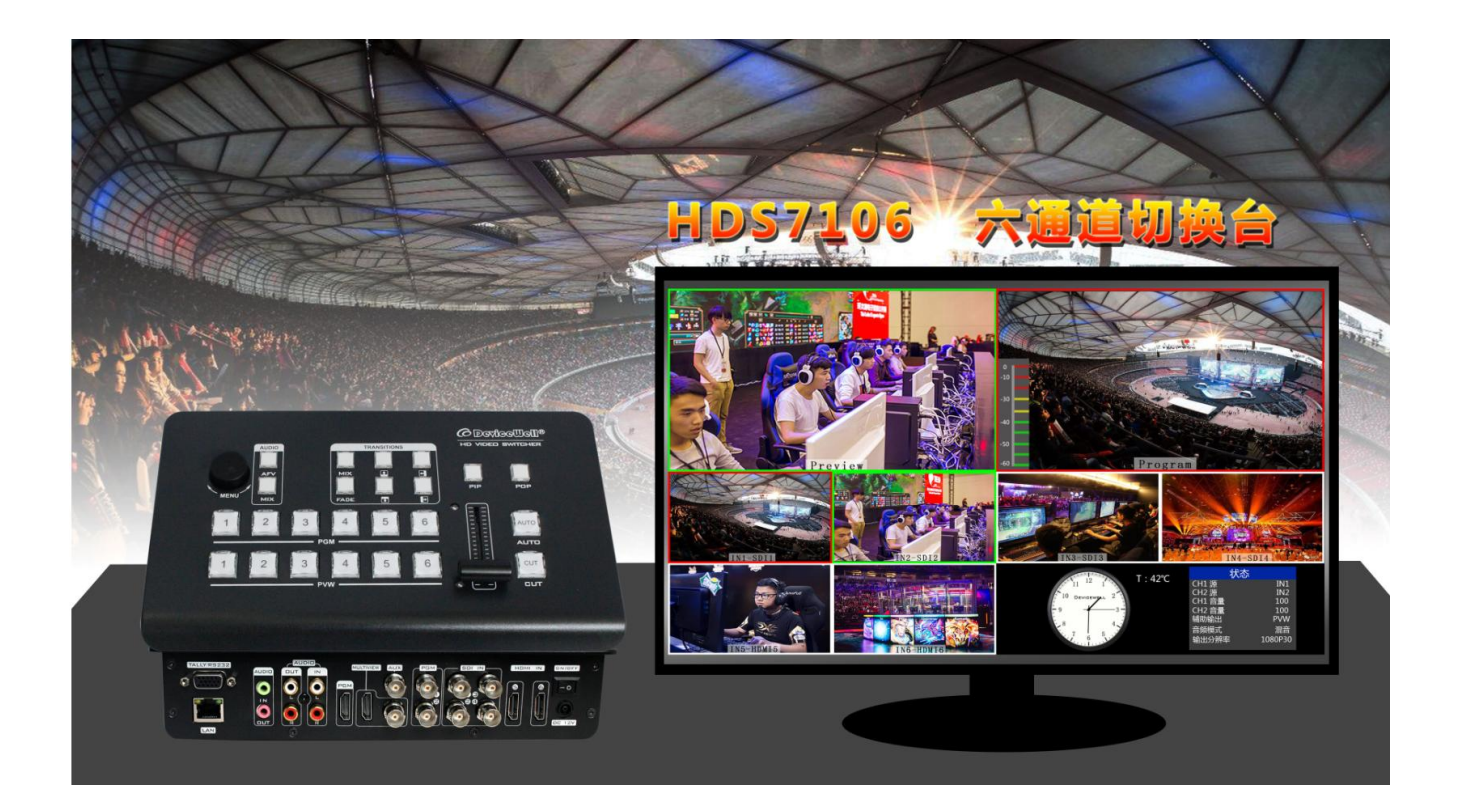

# 2. 功能特性

中帝威 HDS7106 六通道高清视频切换台是一款多功能切换台,无需专业知识,只需通过简单操作即可进行视频切换和音频混合。本机可在广电、直播和各种活动场所中使用。

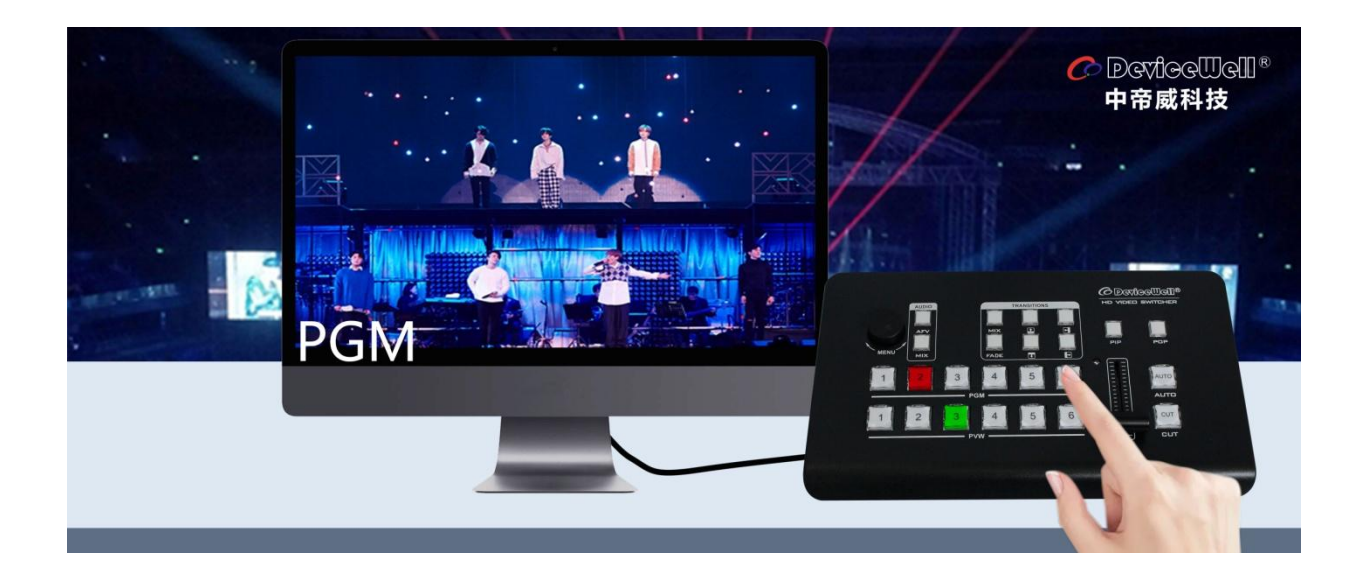

- ◆ 便携式一体化设计
- ◆ 高级黑金属机身,强度高,重量轻
- ◆ 集成控制键盘
- ◆ 最多支持 4 路 SDI 和两路 HDMI 输入
- ◆ 3.5mm 模拟音频输入输出
- ◆ 1 组莲花座音频输入输出
- ◆ 支持 PIP/POP 画面开窗功能
- ◆ 音频支持跟随和混音指派模式

- ◆ PGM输出: 2路SDI和1路HDMI
- ◆ 多画面输出: 1路 HDMI 和 1 路 SDI
- ◆ 支持 MIX /FADE 等特效切换
- ◆ 支持1路 SDI 输出自定义 PGM/PVW
- ◆ 支持 CUT 硬切支持 AUTO 特效切换
- ◆ 支持 Tally/网络远程控制
- ◆ 内置机箱温度检测及风扇智能控制系统
- ◆ 支持软件在线升级

# 3. 软件面板分区介绍

打开软件后可以看到按键面板的整个布局,如下图所示。

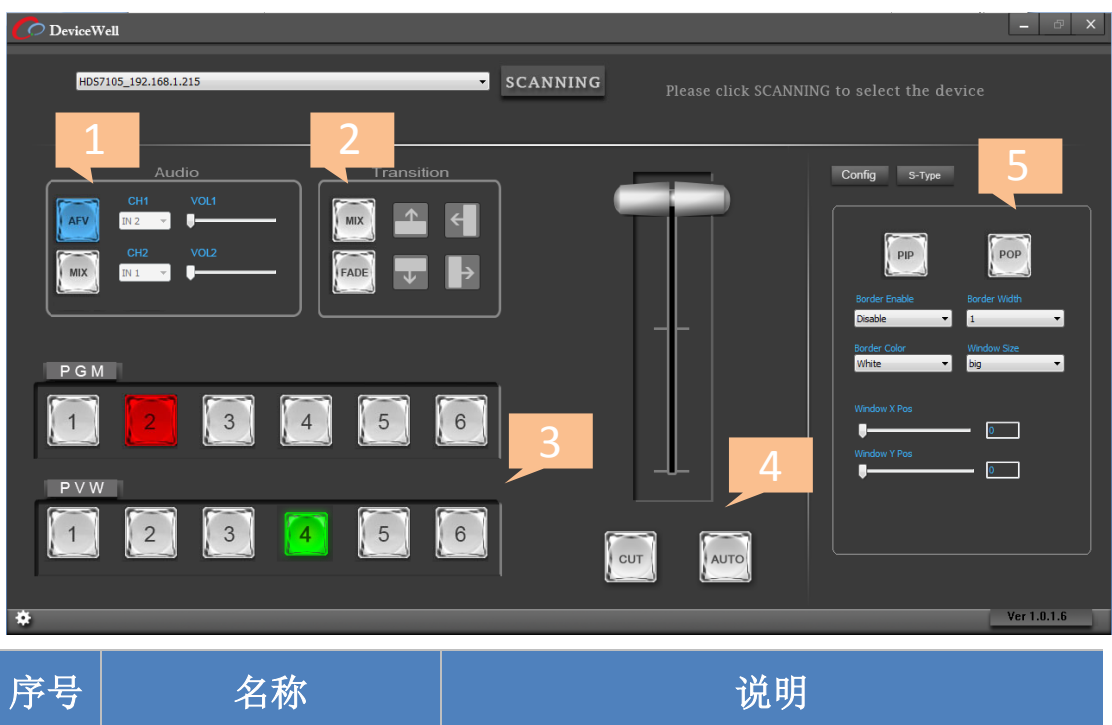

| 序号 | 名称           | 说明             |
|----|--------------|----------------|
| 1  | 音频控制区        | 主要是对音频跟随混音进行设置 |
| 2  | 转场特效控制区      | 选择转场特效         |
| 3  | PGM 与 PVW 选择 | 直播与预监选择        |
| 4  | 切换台推杆        | 手动控制转场         |
| 5  | 综合控制区        | PIP 和 POP 特效   |

# 4. 软件操作说明

### 4.1 音频控制区

● 音频跟随模式的使用方法:

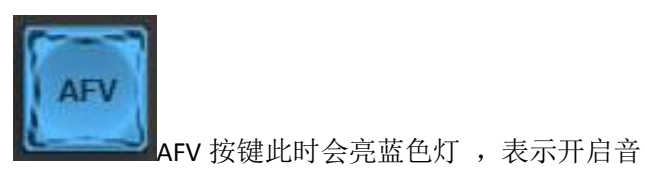

1、按下操作面板的 AFV(跟随)按键, 频跟随模式

|     | Au            | idio |   |
|-----|---------------|------|---|
| AFV | CH1<br>IN 2 🔻 | VOL1 |   |
| MIX | CH2<br>IN 1 ▼ | VOL2 | _ |
|     |               |      |   |

2、音频跟随模式的通道有 IN1-SDI1、IN2-SDI2、IN3-SDI3、IN4-SDI4、IN5-HDMI5、IN6-HDMI6,

当按下 PGM 1 通道的信号源(按键显示红色)之后 CH1 也会对应显示 IN1 信号源,(表示当前声音来自于 IN1-SDI1 通道)。如下图所示

| Audio    | Transition |
|----------|------------|
| CH1 VOL1 |            |
| CH2 VOL2 |            |
|          |            |
| PGM      | ,          |
|          | 4 5 6      |
| 1        | l          |

Email: <a href="mailto:support@devicewell.cn">support@devicewell.cn</a>

3、如果需要调整音频输出音量大小,可以通过调整右侧的 VOL1 音量进度条控制音频音量的大小,越往右边滑动,音量越大。如下图所示

注意:此时 CH2 和 VOL2 是不能操作的。

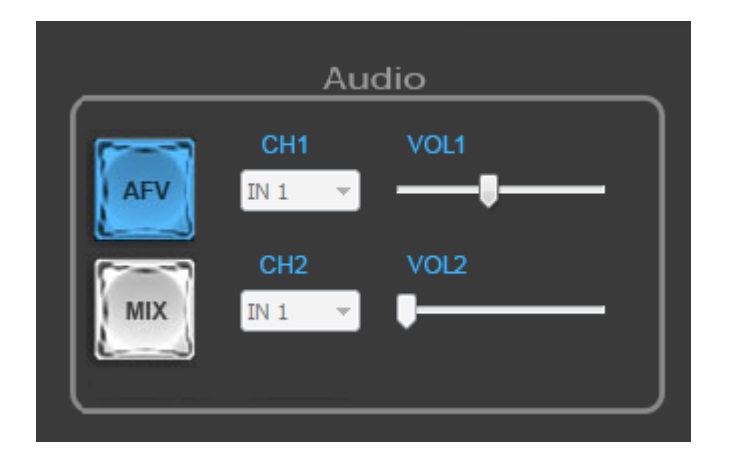

● 混音指派的使用方法:

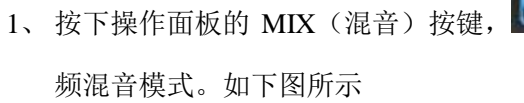

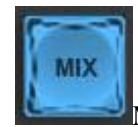

MIX 按键此时会亮蓝色灯,表示开启音

HDS7106

|     | Αι            | udio |     |
|-----|---------------|------|-----|
| AFV | CH1<br>IN 1 → | VOL1 | _ ] |
| MIX | CH2<br>IN 1 🔻 | VOL2 | - ] |

Email: support@devicewell.cn

#### HDS7106

2、此时可以通过 CH1 和 CH2 按键来任意指派两路音频进行混音操作(可以做下拉选择)。混 音指派的通道有 IN1-SDI1、IN2-SDI2、IN3-SDI3、IN4-SDI4、IN5-HDMI5、IN6-HDMI6、XLR\_IN、 RCA\_IN,混音指派模式下面,多了两种音频加嵌功能,有 RCA 等音频接口。如下图所示

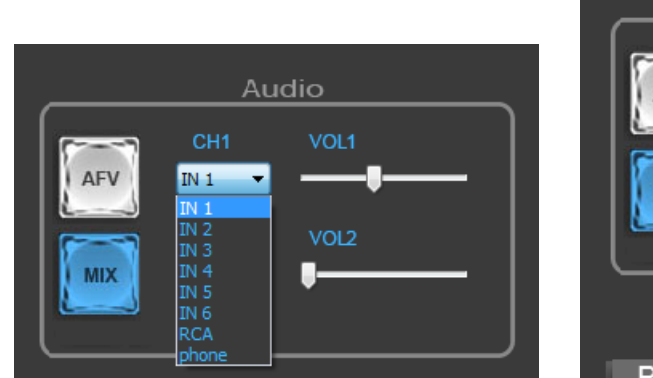

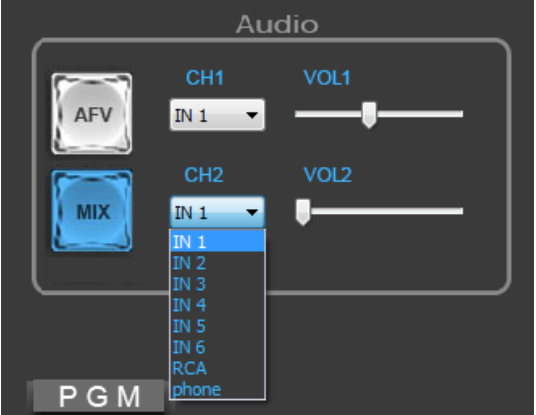

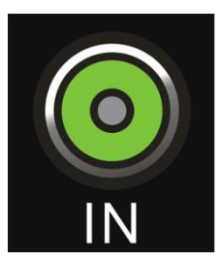

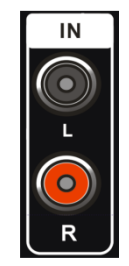

3.5mm 音频接口

RCA 表示莲花头音频接口

3、如果需要调整音频输出音量大小,可以通过调整右侧的 VOL1 和 VOL2 音量进度条控制音频音量的大小,越往右边滑动,音量越大。如下图所示

|     | Αι            | udio |     |
|-----|---------------|------|-----|
| AFV | CH1<br>IN 1 🔻 | VOL1 | - ] |
| MIX | CH2<br>IN 1 🔻 | VOL2 | -   |
|     |               |      |     |

### 4.2 转场特效控制区

转场模式分为三种:

MIX 混合特效转场、FADE 淡入淡出转场、划像转场、

其中划像转场包括:向上、向下、向左和向右划像转场方式。

在六种转场方式中可以任意选择一个转场方式进行转场切换。如下图所示

| T    | Transition |   |  |
|------|------------|---|--|
| MIX  |            | € |  |
| FADE | ¥          |   |  |

● MIX 混合转场特效

MIX 混合特效为转场特效,设置后转场在主输出会有原直播画面减淡然后知道完全小时过渡 到新的直播画面。

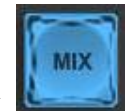

点击特效控制区的 **Lease** (按下后显示蓝灯),然后点击或是使用推杆或者 AUTO 便可 以进行切换,画面显示效果图如下。

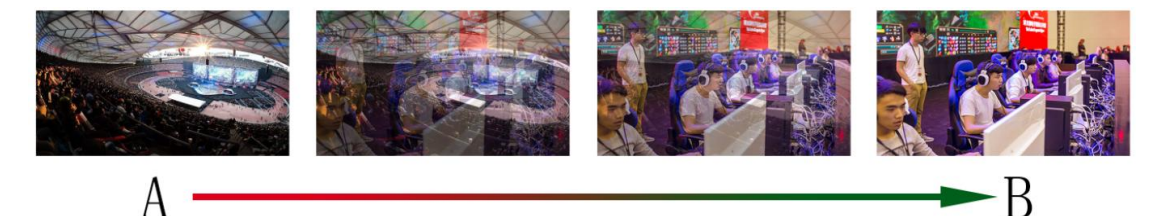

MIX 混合过渡特效,在 A 的画面中叠加逐渐叠加 B 画面, 直至转场到最后,画面完全替换为 B 画面

● FADE 淡入淡出转场特效

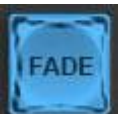

点击特效控制区的 【 (按下后显示蓝灯),然后点击或是使用推杆或者 AUTO 便可以进行切换,画面显示效果图下。

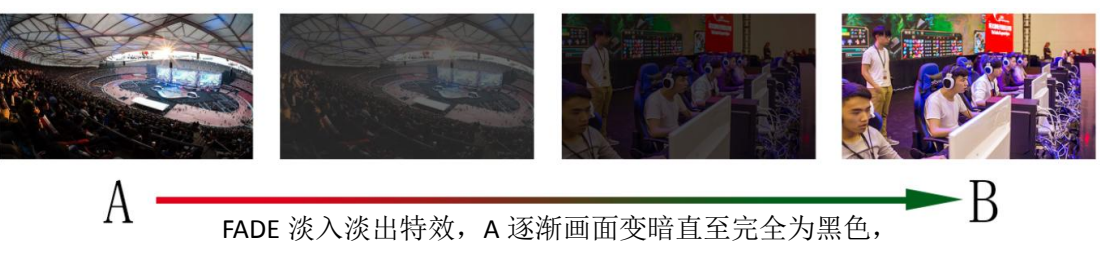

再逐渐由黑色变为 B 画面。

● 四种特效划像转场

划像转场方式一共有四种,分别是向上/向下/向左/向右四种转场方式。

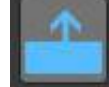

向上转场: 点击特效控制区的

AUTO 便可以进行切换,画面显示效果图如下。

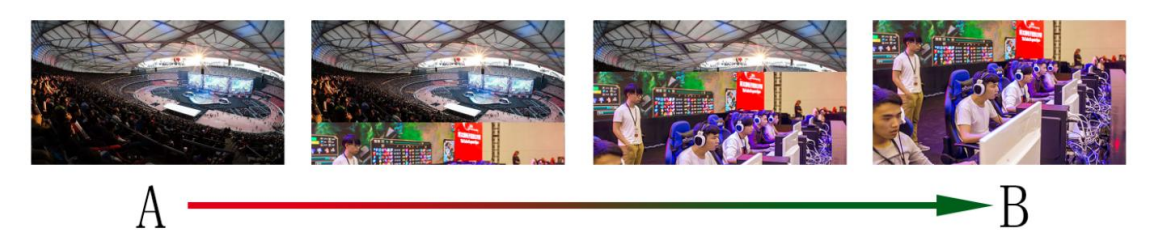

向上划像转场特效, A 画面不变, B 画面通过向上方向逐渐划入, 直至画面完全变成 B

向下转场:点击特效控制区的 **AUTO**便可以进行切换,效果图如下。

(按下后显示蓝灯),然后点击或是使用推杆或者

(按下后显示蓝灯),然后点击或是使用推杆或者

HDS7106

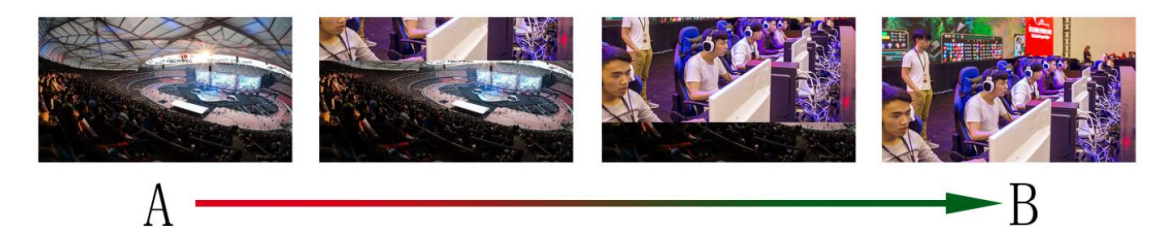

向下划像转场特效, A 画面不变, B 画面通过向下方向逐渐划入, 直至画面完全变成 B

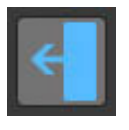

向左转场:点击特效控制区的 **AUTO**便可以进行切换,效果图如下。

▋ (按下后显示蓝灯),然后点击或是使用推杆或者

技术支持: <u>www.devicewell.com</u>

Email: <a href="mailto:support@devicewell.cn">support@devicewell.cn</a>

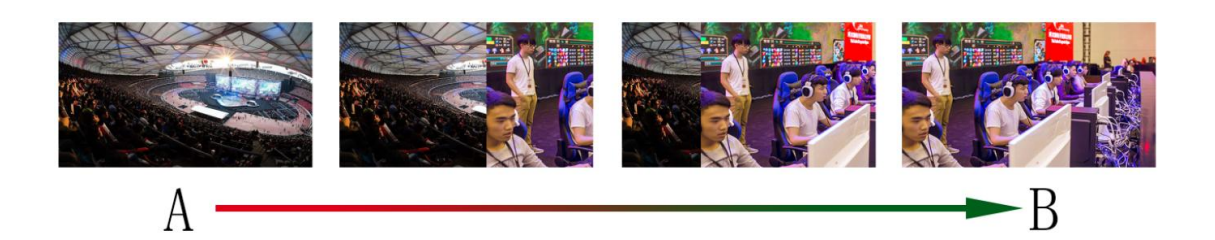

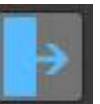

向右转场:点击特效控制区的 **——** AUTO 便可以进行切换,效果图如下。 (按下后显示蓝灯),然后点击或是使用推杆或者

HDS7106

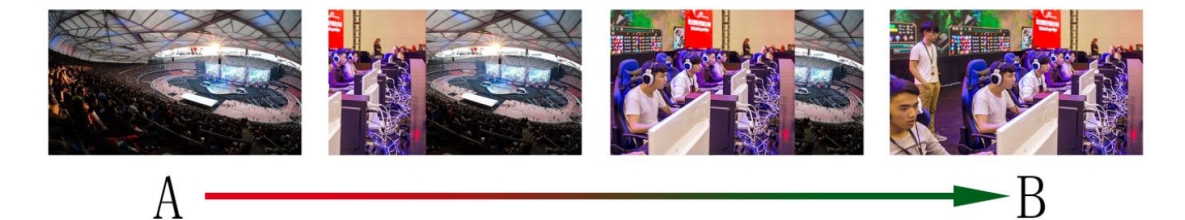

向右划像转场特效,A画面不变,B画面通过向右方向逐渐划入, 直至画面完全变成B

### 4.3 PGM 与 PVW 选择

 PGM

 1
 2
 3
 4
 5
 6

 PVW

 1
 2
 3
 4
 5
 6

可以通过软件中切换台面板的 PGM 和 PVW 任意切换 1-6 通道画面,如下图所示

多画面输出窗口介绍

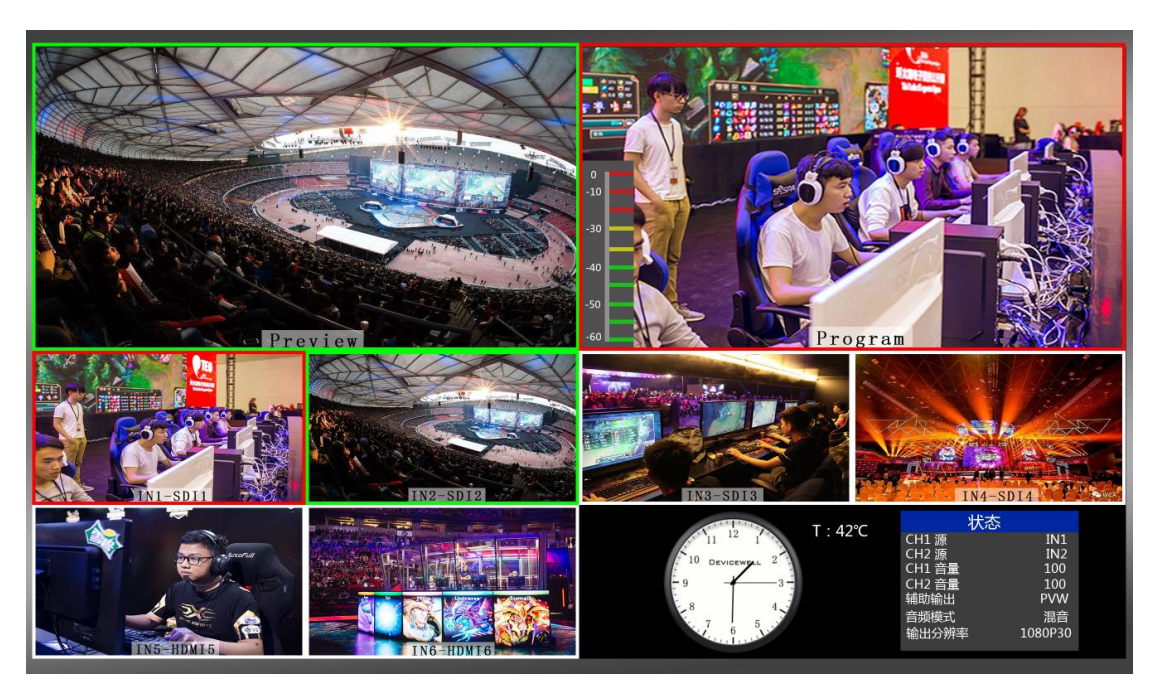

其中 Preview 和 Program 分别为预监和直播输出,如下图。

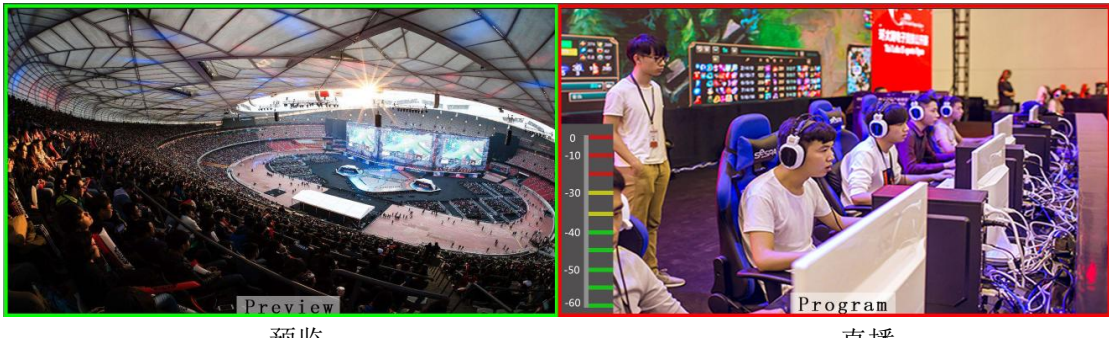

预监

直播

下方有 6 个窗口对应的是输入源监看,分别对应切换台控制面板上的 1-6 号按键

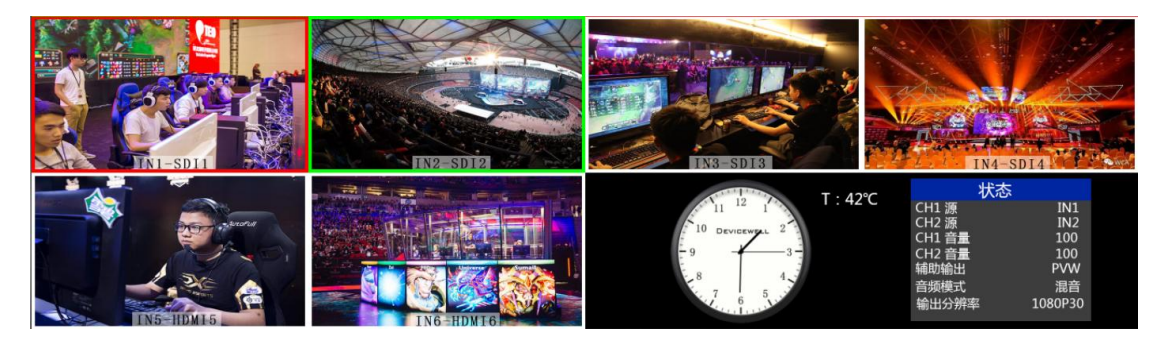

12

#### ● PGM 和 PVW 输出信号

打开切换台软件控制面板时,按键面板中的1(PGM)和2(PVW)会分别亮起红灯和绿灯, 在输出的多画面监视器中的直播和预监信号源分别是1(PGM)和2(PVW),信号源分别是 SDI IN1和 SDI IN2。

效果图如下

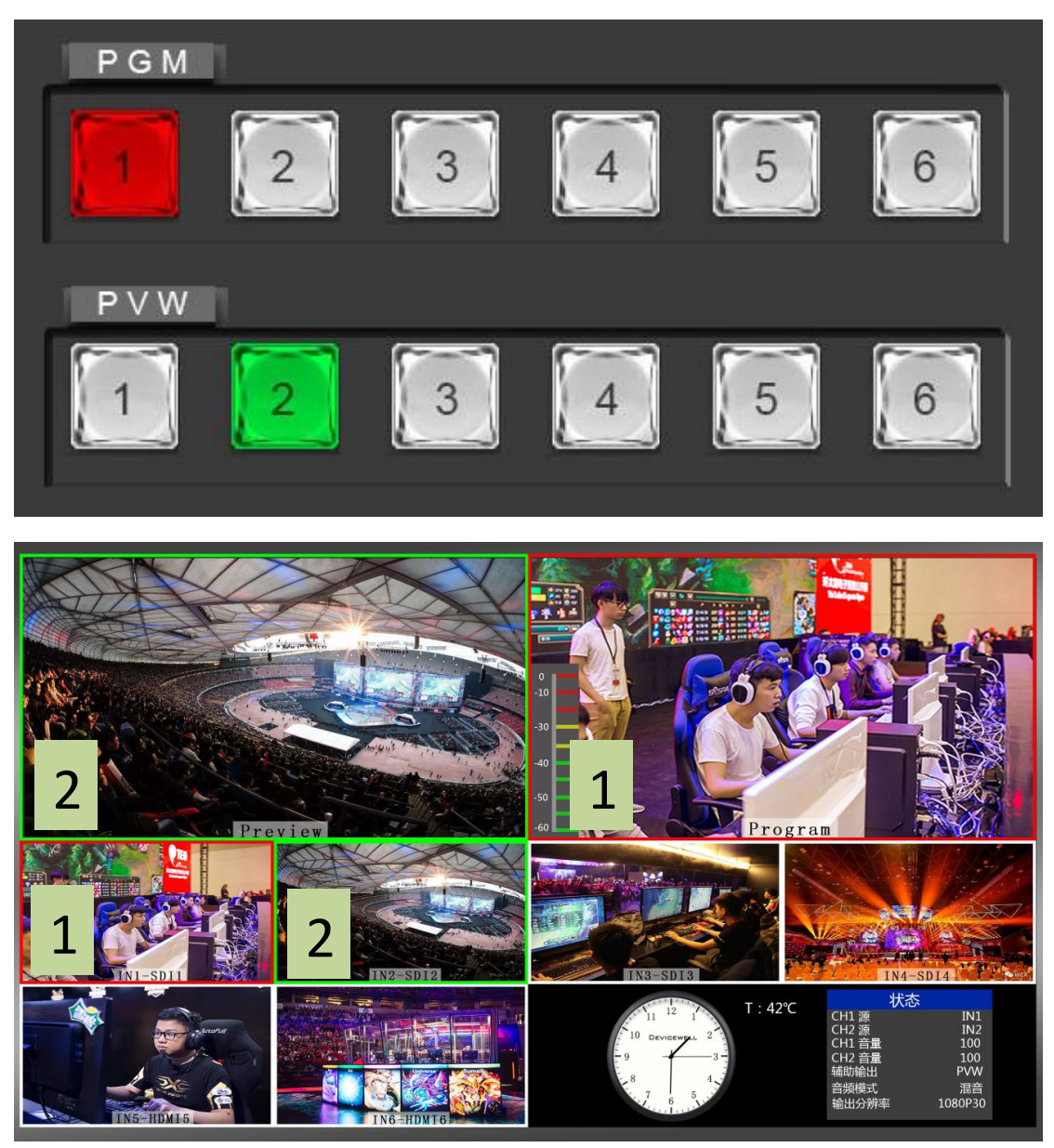

#### • PGM 和 PVW 源切换

如果想让多画面中的直播与预监信号源切换(直播→预监)

假设想要多画面中的直播信号源1(PGM)和预监信号源2(PVW)变换成2(PGM)和1 (PVW),只需要按下按键面板中的2(PGM)和1(PVW),再使用推杆切换即可。直播PGM 信号源1-6可以和预监PVW信号源任意切换。 效果图如下:

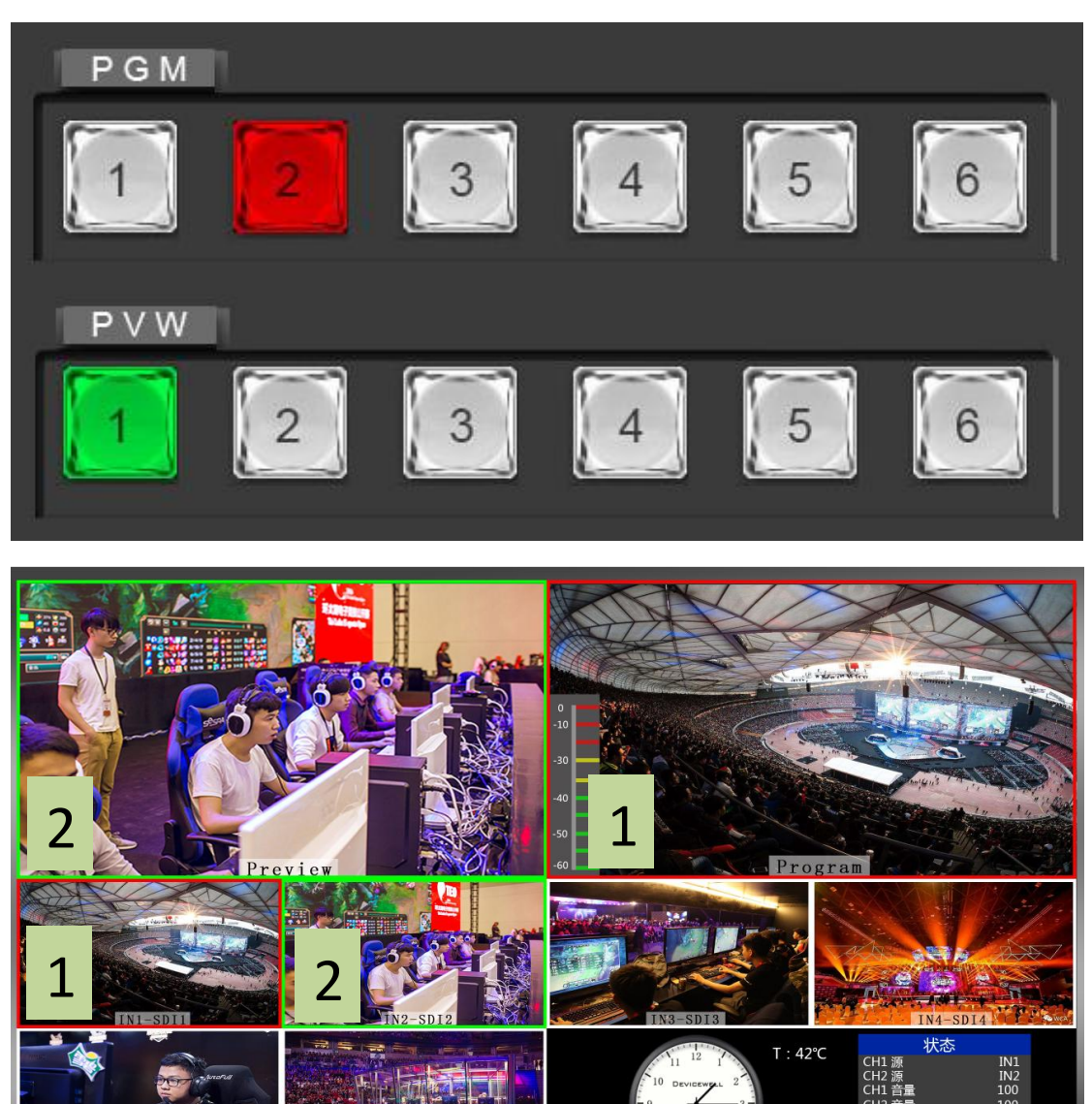

也可以操作按键面板中的 PGM1-6 信号和 PVW1-6 信号任意切换。

### 4.4 切换台推杆

打开软件控制面板可以看到中间的 AUTO、CUT 和推杆部分,此部分是控制切换台转场操作, 效果图如下。

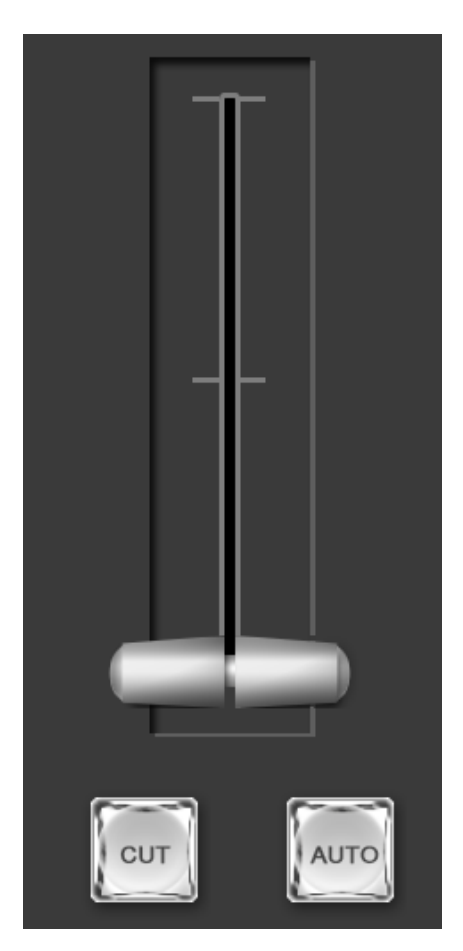

操作软件控制面板的音频控制区,转场控制区和 PGM 与 PVW 控制区时,都需要通过按下 AUTO/CUT/推杆来切换。

当确认后按下 AUTO 或 CUT 按键后,按键会显示红灯,此时表示切换完成。

## 4.5 综合控制区

在软件控制面板中还可以使用 PIP 画中画和 POP 画外画功能,画面显示如下图所示

| POP                  |
|----------------------|
| Border Width         |
| Window Size<br>big 🗸 |
| <b>—</b> 0           |
| 0                    |
|                      |
|                      |

● PIP 画中画特效操作

按下软件控制面板中的 PIP 按键,按键会显示蓝灯,表示开启画中画功能,此时可以在边框 开关、边框宽度、边框颜色和显示画面的大小做下拉选择,如下图所示

| Config S-Type              |                      |
|----------------------------|----------------------|
| PIP                        | Рор                  |
| Border Enable<br>Disable 🗸 | Border Width         |
| Border Color<br>White 🗸    | Window Size<br>big 🗸 |
| Window X Pos               | _ 0                  |
| Window Y Pos               | <b>—</b> •           |
|                            |                      |

● POP 画外画特效操作

下软件控制面板中的 PIP 按键,按键会显示蓝灯,表示开启画中画功能,此时可以在边框开关、边框宽度、边框颜色和显示画面的大小做下拉选择,如下图所示

| Config S-Type              |                      |
|----------------------------|----------------------|
|                            | Рор                  |
| Border Enable<br>Disable 🗸 | Border Width<br>2 🗸  |
| Border Color<br>White 🗸    | Window Size<br>big 🗸 |
| Window X Pos               | - 0                  |
| Window Y Pos               | - 🖸                  |
|                            |                      |

● 输出分辨率调整

选择 S-Type 按键时可以对输出画面的分辨率进行调整,如下图所示

| Config s- | Туре                                                                        |
|-----------|-----------------------------------------------------------------------------|
|           | 1080p60 ▼<br>1080p50<br>1080p50<br>1080p25<br>1080p24<br>1080p24<br>1080p24 |
|           | 108050                                                                      |
|           |                                                                             |
|           |                                                                             |